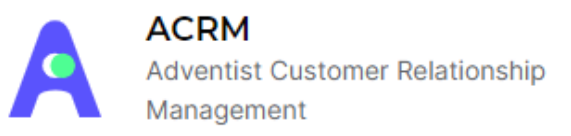

## CONFIGURAÇÃO DO ROTEIRO DE VISITAS

Nesse tutorial vamos mostrar como é realizada a criação de roteiros de visita. Mas, primeiramente, para que serve esse roteiro? A criação do roteiro, se destina especificamente ao aplicativo desenvolvido para estar lhe auxiliando ao apresentar sua unidade escolar aos pais. Todo roteiro criado, aparecerá no aplicativo com todos os dados e imagens que você selecionou.

Acompanhe através dos prints a seguir, a criação de um roteiro, adicionando título, tópicos, imagens, descrição e benefícios.

° Ao acessar o ACRM, clique na opção de roteiros e então vá na opção "criar novo roteiro";

| A acrm  | Home    | Usuários | Formulários | Perguntas | Roteiros     |          | Sistema |
|---------|---------|----------|-------------|-----------|--------------|----------|---------|
| Roteiro | Criar R | oteiro   |             |           |              |          |         |
|         |         |          |             |           | <u>_</u>     |          |         |
|         |         |          |             |           |              |          |         |
|         |         |          |             | Vo        | cê não tem r | roteiros |         |
|         |         |          |             |           |              |          |         |
|         |         |          |             |           |              |          |         |

<sup>°</sup> Nessa parte, selecione a sua entidade caso atenda a união, caso contrário, ele já estará identificado com o seu campo. Selecione sua escola e também o nome do roteiro. OBS:
Caso você não selecione a escola o roteiro ficará disponível para todo o campo. Se o roteiro que está cadastrando é de uma escola específica não esqueça de informar a escola.

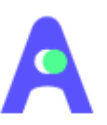

|                 | Novo Roteir | 0 |
|-----------------|-------------|---|
| Entidade        |             |   |
|                 |             | ~ |
| Escolas         |             |   |
|                 |             | ~ |
| Nome do Roteiro |             |   |
| Nome do Roteiro |             |   |
|                 | Orier       |   |
|                 | Criar       |   |

## Exemplo:

| Novo Roteiro                               |  |
|--------------------------------------------|--|
| Entidade                                   |  |
| ANC - Associação Norte Catarinense         |  |
| Escolas                                    |  |
| Colégio Adventista de São Francisco do Sul |  |
| Nome do Roteiro                            |  |
| Apresentação da escola teste               |  |
|                                            |  |
| Criar                                      |  |

° Feito isso, seu roteiro estará criado, mas, ainda vamos prosseguir para adicionar os tópicos dentro do seu roteiro;

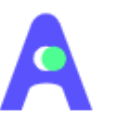

| A acrm Home Usuários Formulários Perguntas Roteiros                  | Roteiro criado com sucesso |
|----------------------------------------------------------------------|----------------------------|
| Roteiro Criar Roteiro                                                |                            |
| Apresentação da escola teste<br>Campo - Associação Norte Catarinense | 6 D D                      |
|                                                                      |                            |
|                                                                      |                            |
|                                                                      |                            |
|                                                                      |                            |
|                                                                      |                            |
|                                                                      |                            |

° Clique em cima do seu roteiro, quando for recém adicionado, aparecerá que não existe tópicos dentro dele e então vá na opção de "novo tópico";

| A acrm                   |                             |                         |                                  | Perguntas |                    | Sistema     |
|--------------------------|-----------------------------|-------------------------|----------------------------------|-----------|--------------------|-------------|
| Apresei<br>Roteiros / Ca | <b>ntação</b><br>ampo - Ass | da esco<br>ociação Nort | <b>la teste</b><br>e Catarinense |           |                    | Novo Topico |
|                          |                             |                         |                                  | Voc       | sê não tem topicos |             |
|                          |                             |                         |                                  |           |                    |             |
|                          |                             |                         |                                  |           |                    |             |
|                          |                             |                         |                                  |           |                    |             |
|                          |                             |                         |                                  |           |                    |             |
|                          |                             |                         |                                  |           |                    |             |
|                          |                             |                         |                                  |           |                    |             |

° Abrindo o tópico, adicione informações em todos os campos a seguir:

-Foto do tópico: Essa será a foto de capa do seu tópico;

-Nome do tópico: Aqui estará o nome que irá aparecer junto a foto capa;

**-Ordem:** Aqui nessa opção, você irá selecionar em que ordem esse tópico estará na lista dos tópicos na hora de apresentação;

**-Fotos:** Nessa opção, adicione todas as fotos que desejar mostrar para os pais do aluno durante a apresentação do colégio;

**-Descrição:** Fale sobre esse tópico, apresentando para que ele existe e a sua importância no desenvolvimento do aluno;

-Benefícios: Adicione os benefícios deste tópico, que vantagens ele traz ao aluno;

Seja direto ao ponto na descrição e benefícios, considere que a pessoa que apresenta a escola precisa ver essas informações de forma rápida e clara para mencionar aos pais.

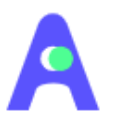

| A acrm Ho                            |                    |           |                   | Sistema                  |
|--------------------------------------|--------------------|-----------|-------------------|--------------------------|
| Titulo do To<br>Roteiro / Criar Rote | <b>pico</b><br>iro |           |                   | Criar Topico             |
| Foto topico                          | Nome do topico     | 0         |                   | Ordem<br>Ordem do topico |
| Fotos<br>+<br>NOVA FOTO              |                    | Descrição |                   |                          |
|                                      |                    | Principa  | is Benefícios 🛛 🗲 | <b>⊙</b>                 |

° Finalizando essa parte, clique em "criar tópico" para salvar seu tópico. Segue exemplo abaixo:

| A acrm Home Usuários Form                                                                                                    | ulários Perguntas Roteiros                                                                                                    | Sistema          |
|----------------------------------------------------------------------------------------------------|----------------------------------------------------------------------------------------------------|------------------|
| Fotos     Image: Strain Strain S | Descrição       A prática esportiva como instrumento educacional visa o desenvolvimento integral das crianças, jovens e adolescentes. Eles exercitam as competências físicas, técnicas, sociais e comunicativas, essenciais para o processo de desenvolvimento individual e social.       Oferecemos uma excelente estrutura física, com ambientes planejados em cada detalhe para incentivar e facilitar o aprendizado, além de diversos serviços que fazem a diferença no convívio d cada aluno no ambiente escolar. | e                |
|                                                                                                    | Principais Benefícios                                                                                                    | ( <del>)</del> 🔶 |
|                                                                                                    | Quadra estruturada para prática de diversos esportes                                                                                                    | Θ 🗕              |
|                                                                                                    | Ambiente arejado para a boa prática de esportes                                                                                                    | Θ 🗲              |

° Os tópicos aparecerão nessa parte superior da tela, caso deseje adicionar mais de um tópico, só acessar a opção "novo tópico";

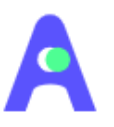

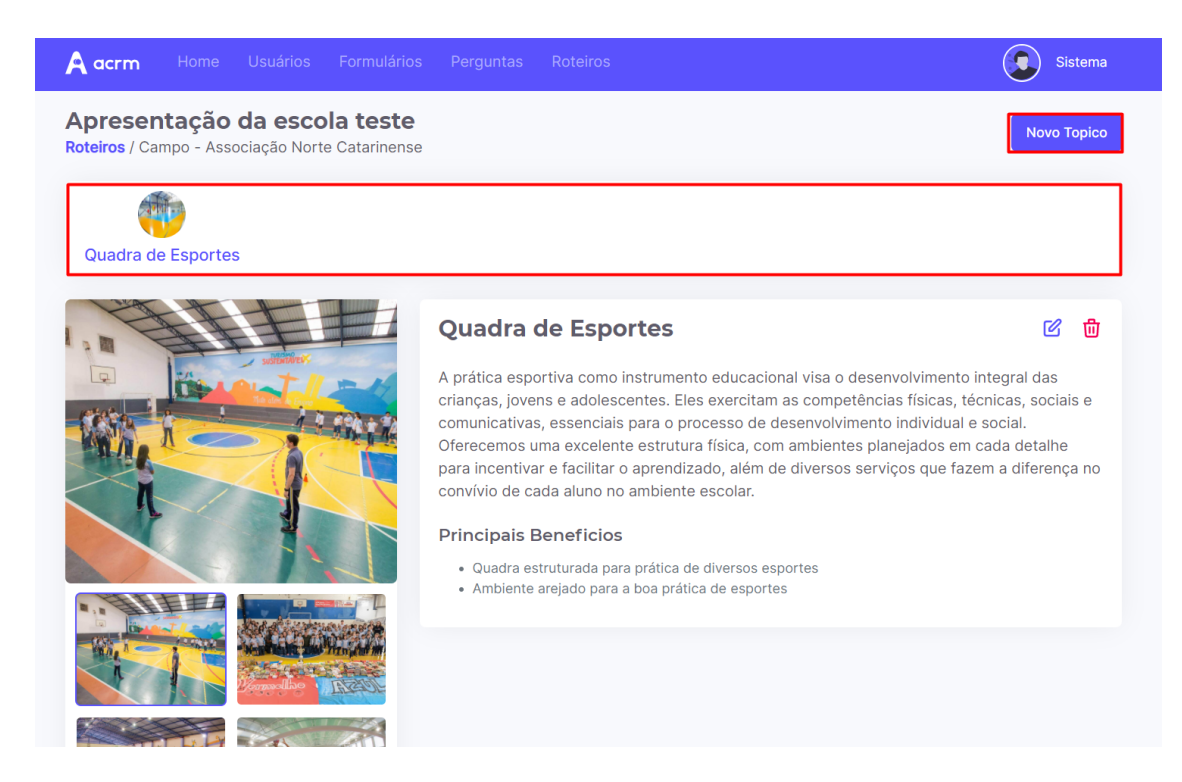

° Seguindo o exemplo abaixo, foi criado mais um tópico para mostrar como irá aparecer;

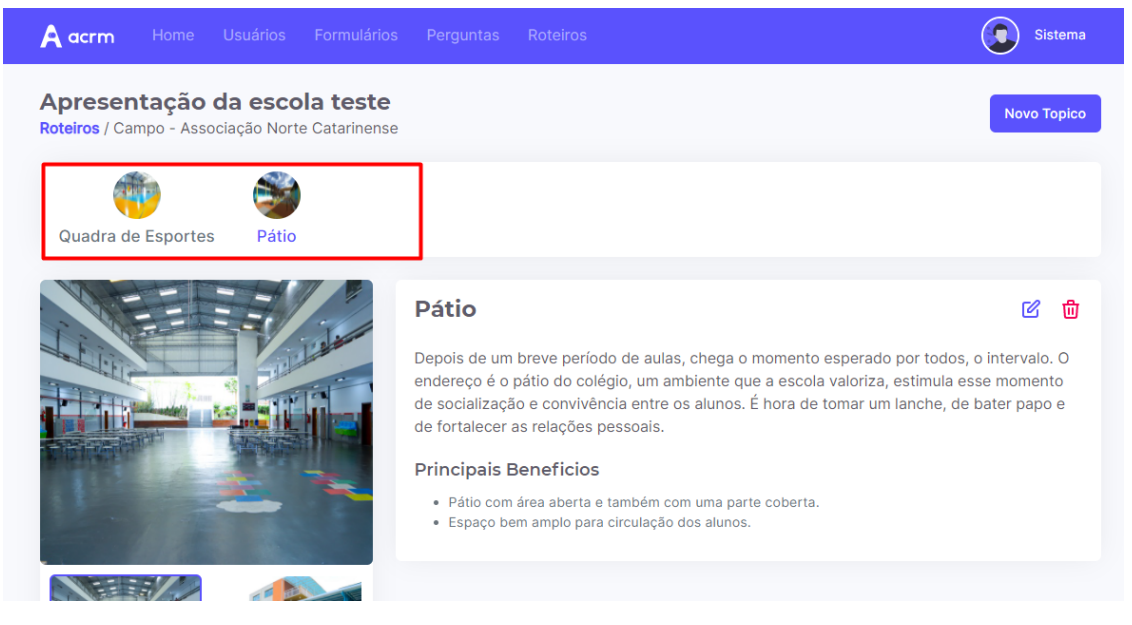

 $^\circ$  Existem três opções de alteração no seu roteiro, sendo eles:

-Dados do roteiro: Entidade, nome e nome do roteiro;

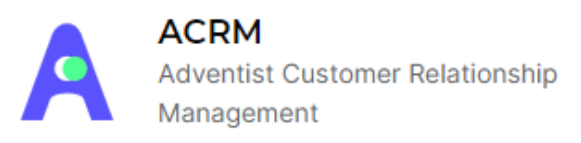

-Duplicar: Pode ser feita duplicação desse roteiro, lembrando que apenas irá duplicar dados de descrição e benefícios. Foto de capas e demais imagens não duplicará. Essa funcionalidade você irá utilizar quando quiser por exemplo copiar o conteúdo do roteiro de sua União e fazer os ajustes para escola ou campo.

-Excluir roteiro: Irá eliminar todos os dados relacionado a esse roteiro.

| A acrm                  |                                  |                               |         | Roteiros | Sistema      |
|-------------------------|----------------------------------|-------------------------------|---------|----------|--------------|
| Roteiro                 | Criar Ro                         | oteiro                        |         |          |              |
| Apresent<br>Campo - Ass | t <b>ação da</b><br>sociação Nor | escola test<br>te Catarinense | te<br>e |          | 60           |
|                         |                                  |                               |         |          | <u>†</u> † † |
|                         |                                  |                               |         |          |              |

Se caso desejar criar do zero, sem problemas, poderá ser criado um novo roteiro para sua escola;

Seguindo todo esse passo a passo, seu roteiro estará pronto para ser visualizado no app ao apresentar o colégio aos pais, de forma que irá facilitar apresentando pontos importantes sobre a estrutura e funcionamento de sua escola.